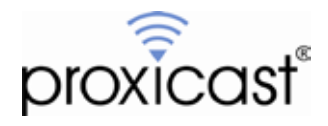

# Configuring the MSNSwitch For the LAN-Cell 3

## Technote LCTN3003

Proxicast, LLC 312 Sunnyfield Drive Suite 200 Glenshaw, PA 15116

1-877-77PROXI 1-877-777-7694 1-412-213-2477

Fax: 1-412-492-9386

E-Mail: <u>support@proxicast.com</u>

Internet: www.proxicast.com © Copyright 2005-2012, Proxicast LLC. All rights reserved.

Proxicast is a registered trademark and LAN-Cell, and LAN-Cell Mobile Gateway are trademarks of Proxicast LLC. All other trademarks mentioned herein are the property of their respective owners.

### This TechNote applies to LAN-Cell models:

LAN-Cell 3: LC3-52U

### **Document Revision History:**

| Date        | Comments        |
|-------------|-----------------|
| Oct 5, 2012 | Initial Release |

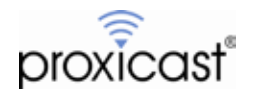

#### Introduction

For unattended remote sites, maintaining Internet connectivity is a primary requirement. The MSNSwitch is an IP-enabled power outlet that can be programmed to cycle power to either of its two outlets under a variety of circumstances, including loss of Internet connectivity. Power can also be switch on a scheduled basis or on demand by a remotely connected user. The MSNSwitch can be used to ameliorate situations such as locked up equipment or to conserve power at solar/battery powered sites.

This TechNote illustrates one way to configure the MSNSwitch to automatically power-cycle the Proxicast LAN-Cell 3 router in the event that the LAN-Cell loses Internet connectivity for more than a certain number of minutes. Please refer to the MSNSwitch User Guide for full details on all of the devices capabilities. http://www.msnswitch.com/file/UserManual\_3xx\_ENG\_1a06.zip

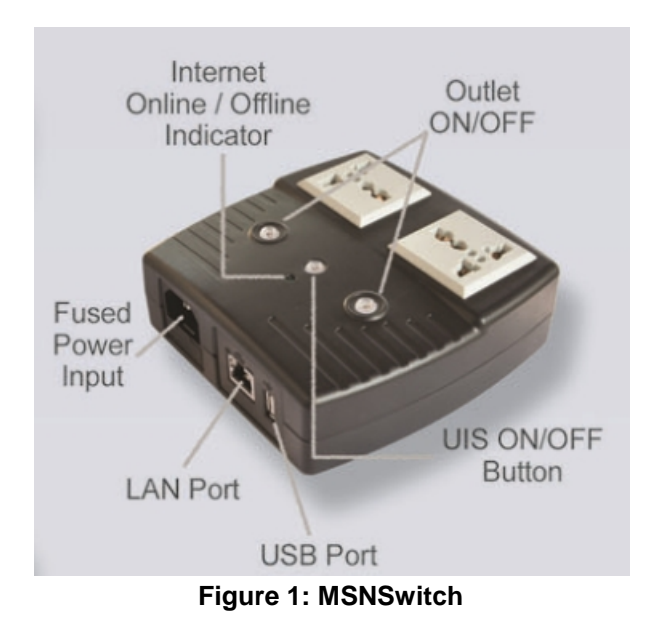

- Plug the LAN-Cell 3's power supply into one of the MSNSwitch's outlets.
- Connect an Ethernet cable from the MSNSwitch to one of the LAN-Cell's Ethernet ports.
- Power on the MSNSwitch.
- Power on the LAN-Cell 3 and let it boot up (STAT LED on solid). The MSNSwitch will not be accessible until the LAN-Cell boots up.
- Configure the LAN-Cell 3 as needed for your USB modem and application settings.
- If you need remote access to the MSNSwitch from the Internet, add a Port Forwarding rule for port 80 to the IP address of the MSNSwitch (Figure 2).

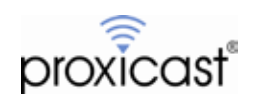

| Port Fo      | rwarding Ru     | les                   |          |                        |             |                        |
|--------------|-----------------|-----------------------|----------|------------------------|-------------|------------------------|
| Rule<br>Name | Rule<br>Enabled | External<br>Interface | Protocol | External Port<br>Range | Internal IP | Internal Port<br>Range |
| MSNSwit      | ch ⊀            | WAN (USB<br>Modem)    | TCP      | From:80<br>To:80       | 192.168.1.2 | From:80<br>To:80       |
|              |                 |                       |          | •                      |             |                        |

| Figure | 2 |
|--------|---|
|--------|---|

- In a web browser, enter <u>http://msnswitch</u>
   The default username=admin / password=*blank*
- On the **Configuration** screen, change these settings (Figure 3):
  - Set time-out for each Website / IP Address = 5 sec
  - Number of continuous time-outs before outlet(s) reset = 5 times
  - Delay before checking Website/IP Address after power reset = 3 minutes
  - Click the Apply button to save these settings

| Set time-out for each Website / IP Address                                                                                                    | 5                                                   | second(s.                                                                                                    |
|----------------------------------------------------------------------------------------------------|-----------------------------------------------------|----------------------------------------------------------------------------------------------------|
|                                                                                                    | 1 - 60                                              | seconds.                                                                                                    |
| Number of continuous time-outs before outlet(s) rese                                                                                                    | t 5                                                 |                                                                                                    |
|                                                                                                    | 1 - 5 ti                                            | me-outs.                                                                                                    |
| Outlet 1 Name                                                                                                    | Outlet                                              | 1                                                                                                    |
| Outlet Setup [help]                                                                                                    |                                                     |                                                                                                    |
| Outlet 1 Name                                                                                                    | Outlet                                              | 1                                                                                                    |
| Outlet O Marian                                                                                                    |                                                     |                                                                                                    |
| Outlet 2 Name                                                                                                    | Outlet                                              | <u> </u>                                                                                                    |
| Outlet 2 Name<br>Auto reset outlet(s) every                                                                                                    | 0                                                   | minute(s)                                                                                                    |
| Outlet 2 Name<br>Auto reset outlet(s) every                                                                                                    | 0<br>0 - 144                                        | minute(s)<br>10 minutes. 0=Disable.                                                                            |
| Outlet 2 Name<br>Auto reset outlet(s) every<br>Delay before checking Website/IP Address after                                                                                            | 0<br>0 - 144<br>3                                   | minute(s)<br>0 minutes. 0=Disable.<br>minute(s)                                                                |
| Outlet 2 Name<br>Auto reset outlet(s) every<br>Delay before checking Website/IP Address after<br>power reset                                                                             | 0<br>0 - 144<br>3<br>0 - 30 I                       | minute(s)<br>10 minutes. 0=Disable.<br>minute(s)                                                               |
| Outlet 2 Name<br>Auto reset outlet(s) every<br>Delay before checking Website/IP Address after<br>power reset<br>Outlet power reset delay                                                 | 0<br>0 - 144<br>3<br>0 - 30 1<br>2                  | minute(s)<br>0 minutes. 0=Disable.<br>minute(s)<br>minutes.<br>second(s)                                       |
| Outlet 2 Name<br>Auto reset outlet(s) every<br>Delay before checking Website/IP Address after<br>power reset<br>Outlet power reset delay                                                 | 0<br>0 - 144<br>3<br>0 - 30 1<br>2<br>1 - 120       | minute(s)<br>0 minutes. 0=Disable.<br>minute(s)<br>second(s)<br>0 seconds. Applies to both outlets             |
| Outlet 2 Name<br>Auto reset outlet(s) every<br>Delay before checking Website/IP Address after<br>power reset<br>Outlet power reset delay<br>Power-on delay between Outlet 1 and Outlet 2 | 0<br>0 - 144<br>3<br>0 - 30 1<br>2<br>1 - 120<br>10 | minute(s)<br>i0 minutes. 0=Disable.<br>minute(s)<br>second(s)<br>seconds. Applies to both outlets<br>second(s) |

Figure 3

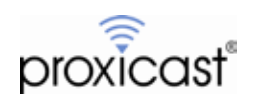

On the **System Time** screen, set the time-zone to match the time-zone selected for the LAN-Cell (e.g. GMT/UTC) and also set the Daylight Savings Time parameters (Figure 4).

| System Time                                                     | 2012/08/02 12 | 2:29:53       |             |
|-----------------------------------------------------------------|---------------|---------------|-------------|
| Time Between Automatic Updates                                  | 1 Hour 🔻      |               |             |
| Time Server                                                     | time.nist.gov |               | - Ed        |
| Time Zone                                                       | GMT-5:00      | - Rela        | tive to GMT |
|                                                                 |               |               |             |
| Daylight Saving Time                                            | Automatical   | / -           |             |
| Daylight Saving Time<br>Using Daylight Saving Time<br>DST begin | Automatical   | / <b>•</b> ]0 | (MM/DD/HH)  |

| Figure  | 4 |
|---------|---|
| i igaio | - |

- Optionally, on the Schedule screen, create times when the MSNSwitch periodically power-cycles the LAN-Cell regardless of its Internet connectivity status. You may also schedule a periodic power-cycle on the System Time screen.
- On the **Account** screen, create a password for access to the MSNSwitch.
- On the Network screen, change the Obtain an IP Address mode to Manually and set an IP address in the LAN-Cell local subnet (e.g. 192.168.1.2 / 255.255.255.0). Set the Default Gateway address to the LAN-Cell's LAN address (e.g. 192.168.1.1) and set the DNS Server values to 192.168.1.1 and 8.8.8.8 (Figure 5)

| Hostname                                                                            | MSNswitch     |
|-------------------------------------------------------------------------------------|---------------|
| IP Address                                                                          | 192.168.1.2   |
| Subnet Mask                                                                         | 255.255.255.0 |
| Default Gateway                                                                     | 192.168.1.1   |
|                                                                                     |               |
| Obtain an IP address *                                                              | Manually 👻    |
| Obtain an IP address * DNS Server IP Primary DNS Server IP *                        | Manually -    |
| Obtain an IP address* DNS Server IP Primary DNS Server IP* Secondary DNS Server IP* | Manually      |

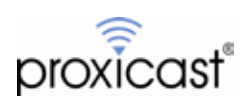

- Power cycle the MSNSwitch and wait 3 minutes.
- At this point the Green Internet LED and Blue UIS button should be illuminated. If the UIS LED is not blue, press and hold the switch for 2 seconds. If the Internet LED is not green, confirm that the LAN-Cell has had an Internet connection for at least 3 minutes.
- The MSNSwitch will now power cycle its outlets approximately 60 seconds after it loses Internet connectivity through the LAN-Cell. You can adjust this time using the parameters on the **Configuration** Screen, but we recommend a minimum Delay of 3 minutes to give the LAN-Cell time to reboot and make an Internet connection before the MSNSwitch tests for connectivity.
- See the Quick Start Guide included with the MSNSwitch and the User's Guide <u>http://www.msnswitch.com/file/UserManual\_3xx\_ENG\_1a06.zip</u> for information on the MSNSwitch's advanced capabilities.
- NOTE: When subsequently configuring the LAN-Cell, remember to temporarily disable the MSNSwitch (press the UIS button on the unit or in the web GUI) so that it does not power-cycle the LAN-Cell during critical operations such as firmware updates, etc.

###

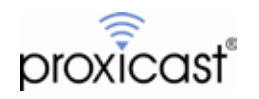